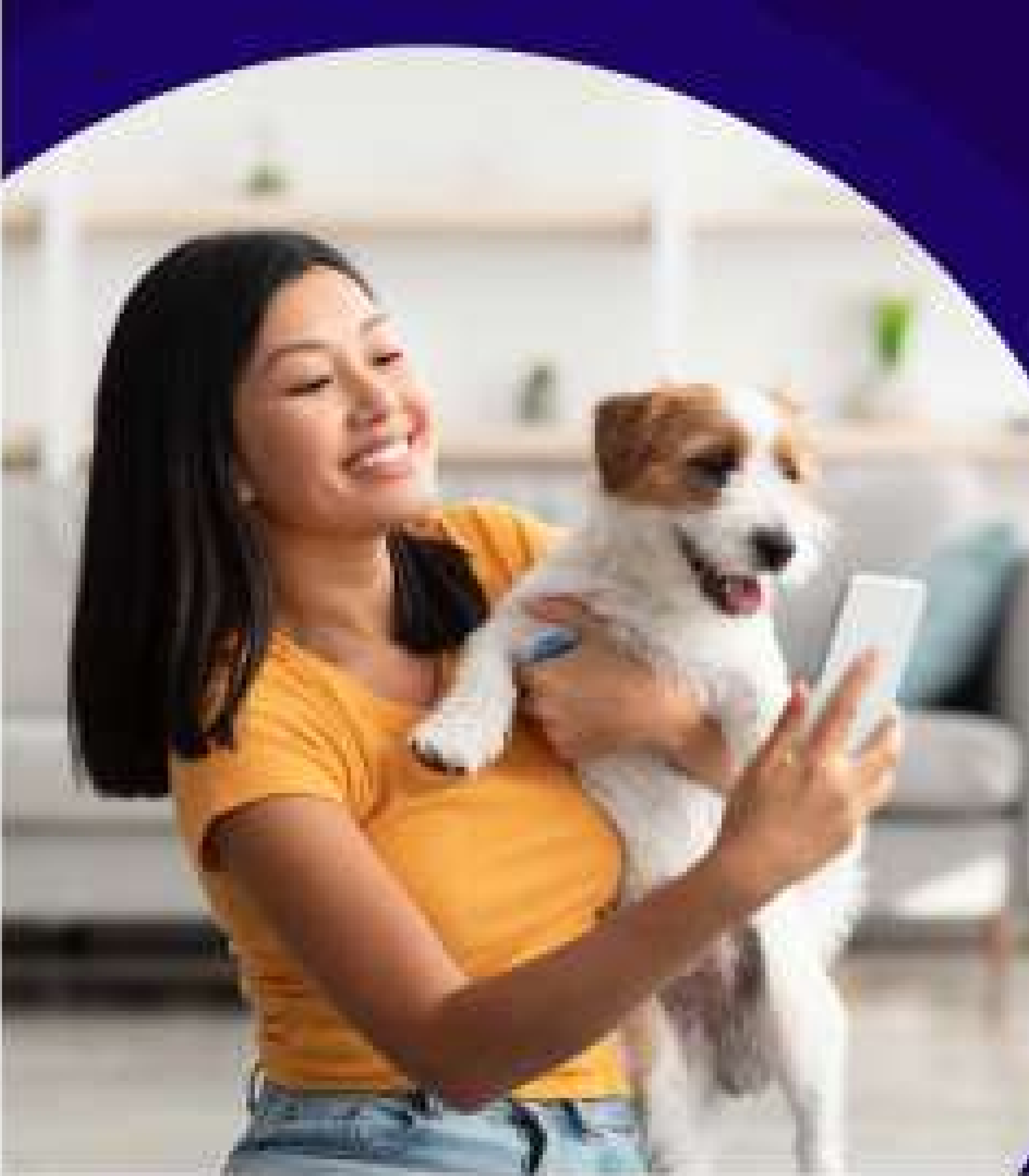

# WITHOPET 1.5 사용자 가이드

SMARTSOUND

## **Document Revision**

| Date       | Doc Version | History                                 |
|------------|-------------|-----------------------------------------|
| 02/22/2024 | 1.0         | Initial Draft                           |
|            |             |                                         |
|            |             |                                         |
|            |             |                                         |
|            |             |                                         |
|            |             | • • • • • • • • • • • • • • • • • • • • |
|            |             |                                         |
|            |             | •                                       |

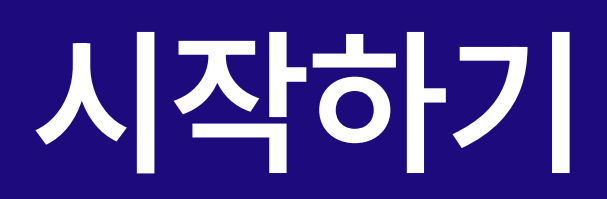

## ■ 동물용 전자청진기 위더펫 (WIThaPET, WP-100) 소개

스마트사운드 위더펫은 동물 심장/폐음 및 심박수를 측정하는 장치로 사용자는 이어폰을 통해 청진음을 듣거나, 블루투스 페어링을 통해 스마트 모바일 디바이스 또는 PC로 청진음을 보거나 들을 수 있습니다.

### **사용하기 전에** 사용 전 반드시 이 사용 설명서를 읽고 제품을 안전하고 올바르게 사용하세요.

- 1 제품에 외관에 손상이 없는지 확인합니다.
- 2 제품의 배터리가 방전되지는 않았는지 확인합니다.
- 3 장비를 해체 또는 분해하지 마세요. 이 경우 당사에서는 어떤 책임도 지지 않습니다.
- 4 온도 변화가 큰 장소에서는 사용을 피하세요.
- 5 습도가 급격히 높은 곳 또는 통풍에 문제가 있는 장소에서는 사용을 피하세요.
- 6 장비를 액체에 담그거나 멸균 처리하지 마세요.
- **사용 대상** 본 제품은 동물용 의료기기로 농림축산검역본부로부터 허가를 받은 제품으로, 동물을 대상으로 청진 목적으로만 사용이 가능합니다.

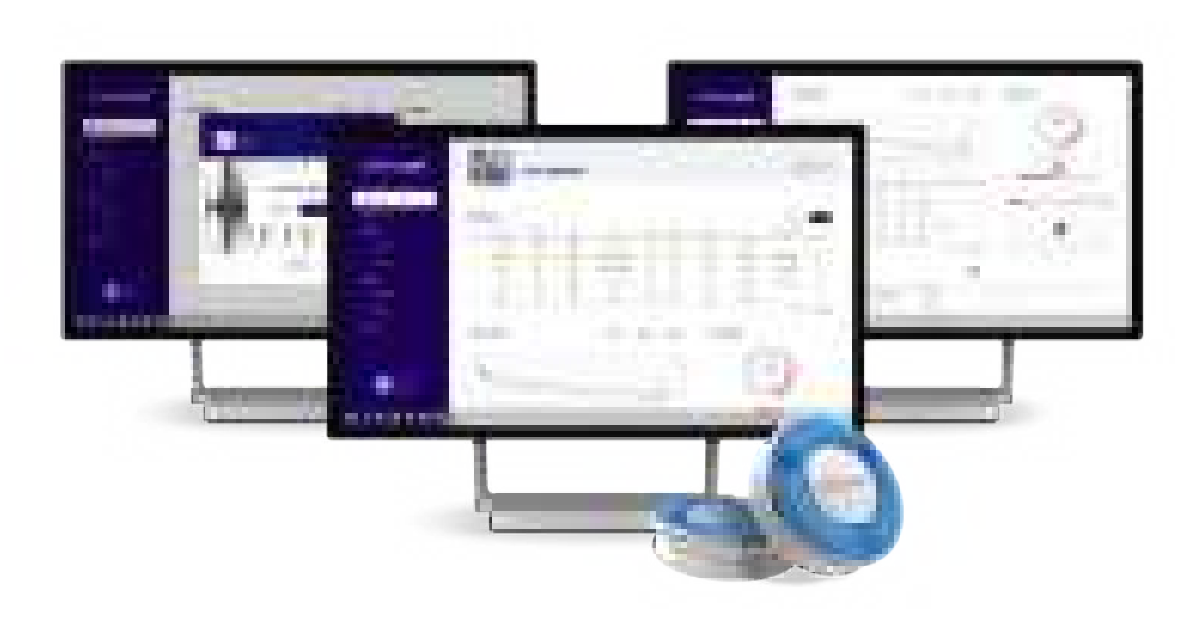

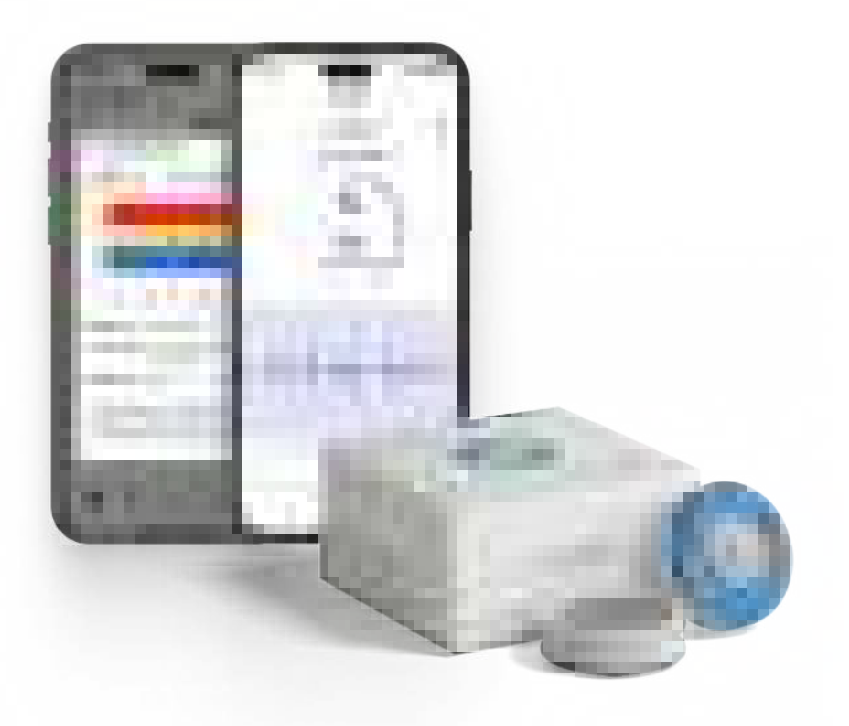

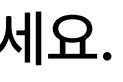

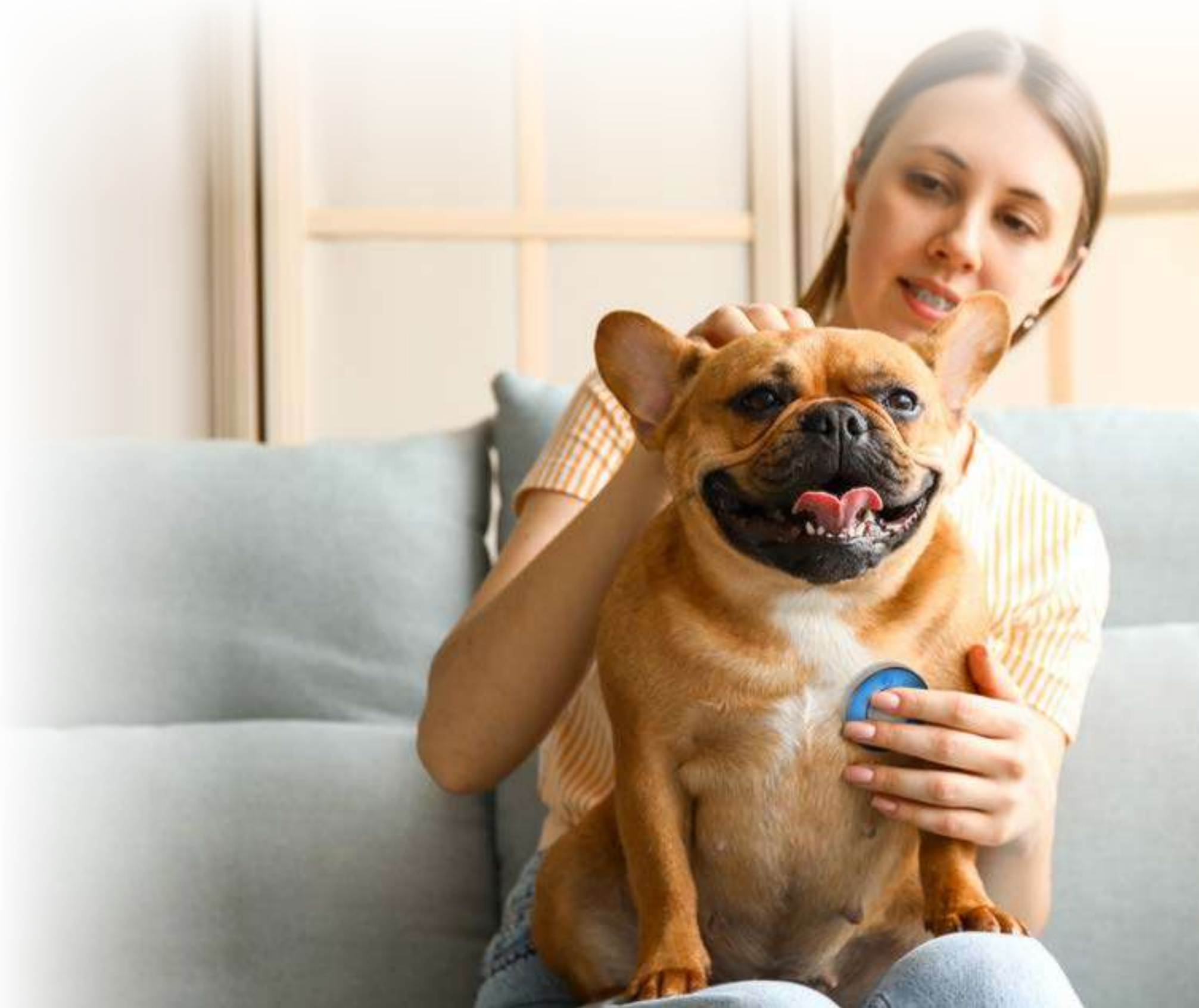

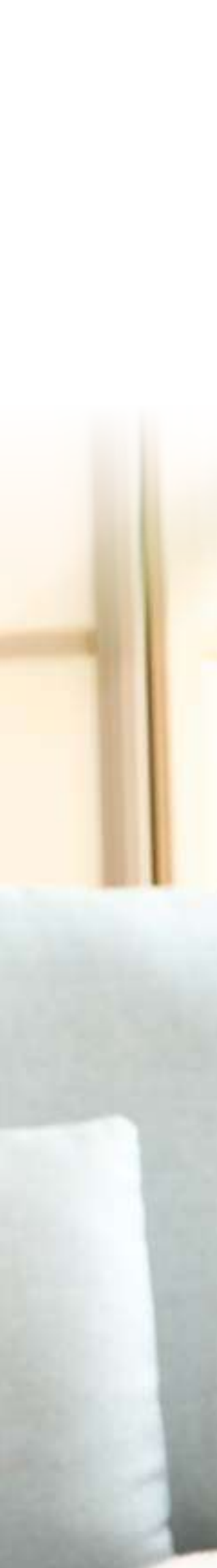

## 제품구성 및 연결방식

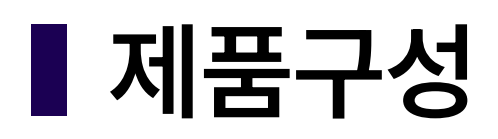

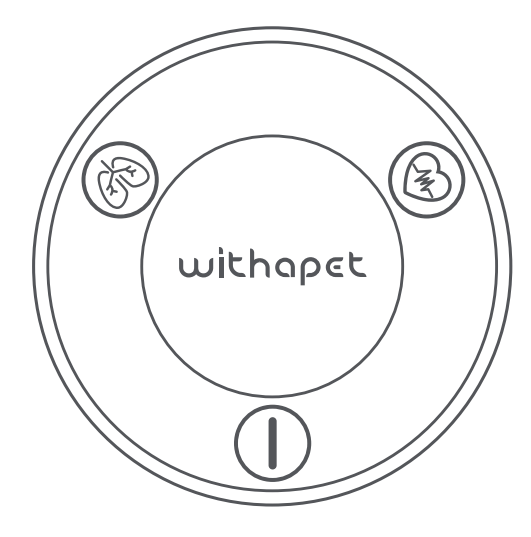

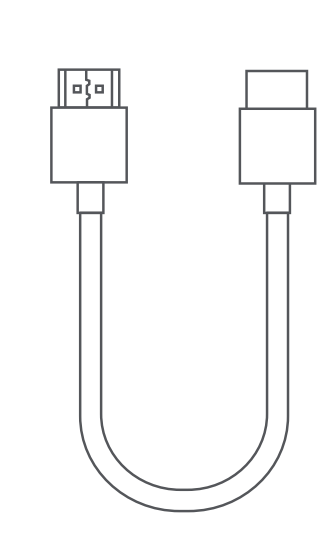

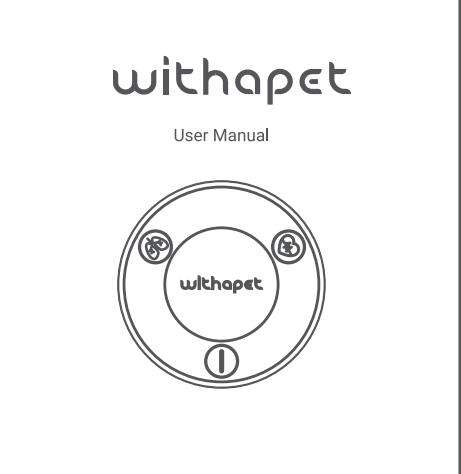

제품 본체 (WP-100)

00

충전용 USB C타입 케이블

0000000000

사용자 메뉴얼

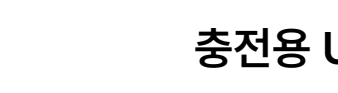

모니터링 벨트

오디오 어댑터

(유선 이어폰 연결용)

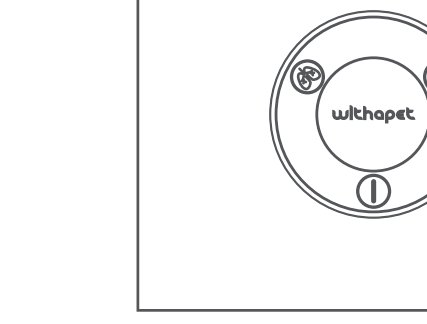

### ■ 연결방식

### 아날로그 청진방식

동봉된 오디오 어댑터를 본체에 연결 후 유선 이어폰을 연결하여 청진

### 전자청진방식

PC 및 모바일 기기(스마트폰 및 태블릿) 어플리케이션 설치 후

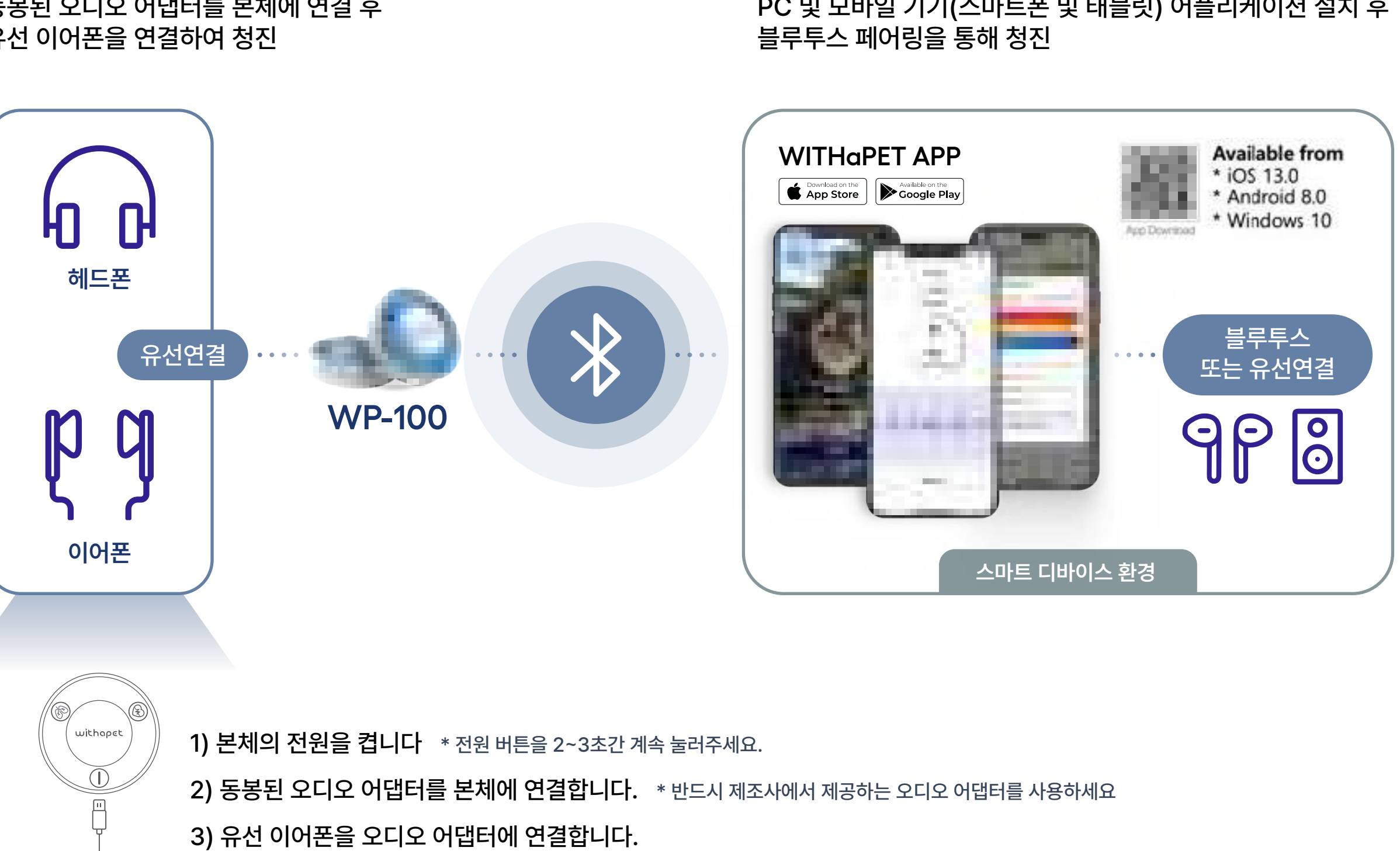

4) 원하는 청진 버튼 (심장/폐)을 누릅니다.

5) 동물의 심장 또는 폐를 청진합니다.

## 본체 설명, 충전방법

## ▌ 본체설명

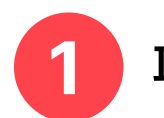

#### 폐 모드

폐 모드에서 호흡음 청진 시 청진기에서 빛이 깜박거림

- 2 심장 모드 심장 모드에서 심장음 청진 시 청진기에서 빛이 깜박거림
- 3 전원 청진기의 On/Off 전원 (약 2~3초 정도 눌리고 있어야 함)

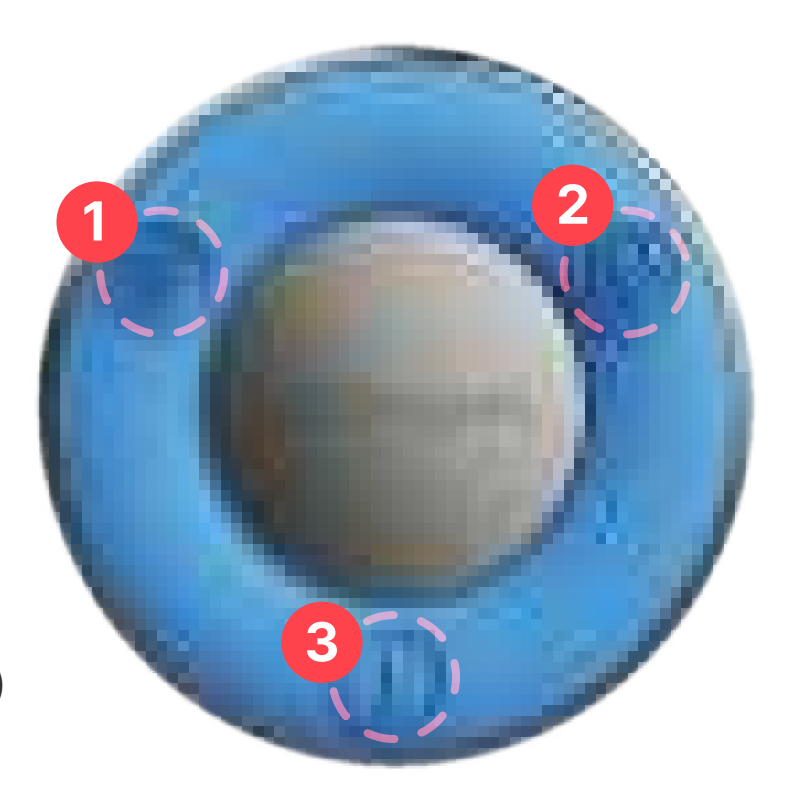

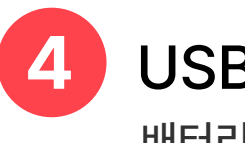

### USB 연결

배터리 충전 및 필요 시 다이렉트 청진

### 5

다이아프램

심장/폐 다이아프램 동일 (어플리케이션에서 제어)

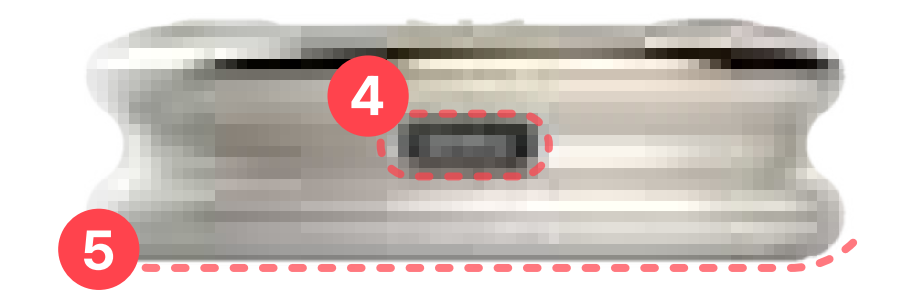

★ 중전방법

제품을 보다 오래 사용하기 위하여 처음 사용하기 전이나 장기간 사용하지 않았을 때는 제품을 반드시 완전히 충전하신 후 사용하기를 권장합니다.

1 제품과 함께 동봉된 USB 충전케이블을 제품의 충전 단자에 연결합니다.

**2** 케이블 반대편을 전원이 공급되는 USB 포트에 연결합니다.

3 충전 중에는 청색 LED가 들어오며, 충전이 완료되면 녹색 LED가 켜집니다.

- 제품이 방전된 경우, 충전에 약 2시간이 소요됩니다. 제품의 배터리 잔량에 따라 충전시간이 달라집니다.

- 완전히 충전했을 때의 연속 사용시간은 약 8시간입니다.

- 실제 배터리 수명 및 재생 시간, 충전 시간은 사용 조건, 충전 횟수 등 여러 변수에 따라 달라질 수 있습니다.

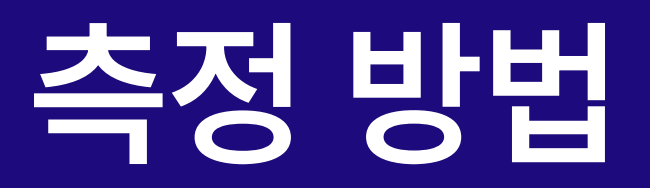

### ▌ 잡는방법

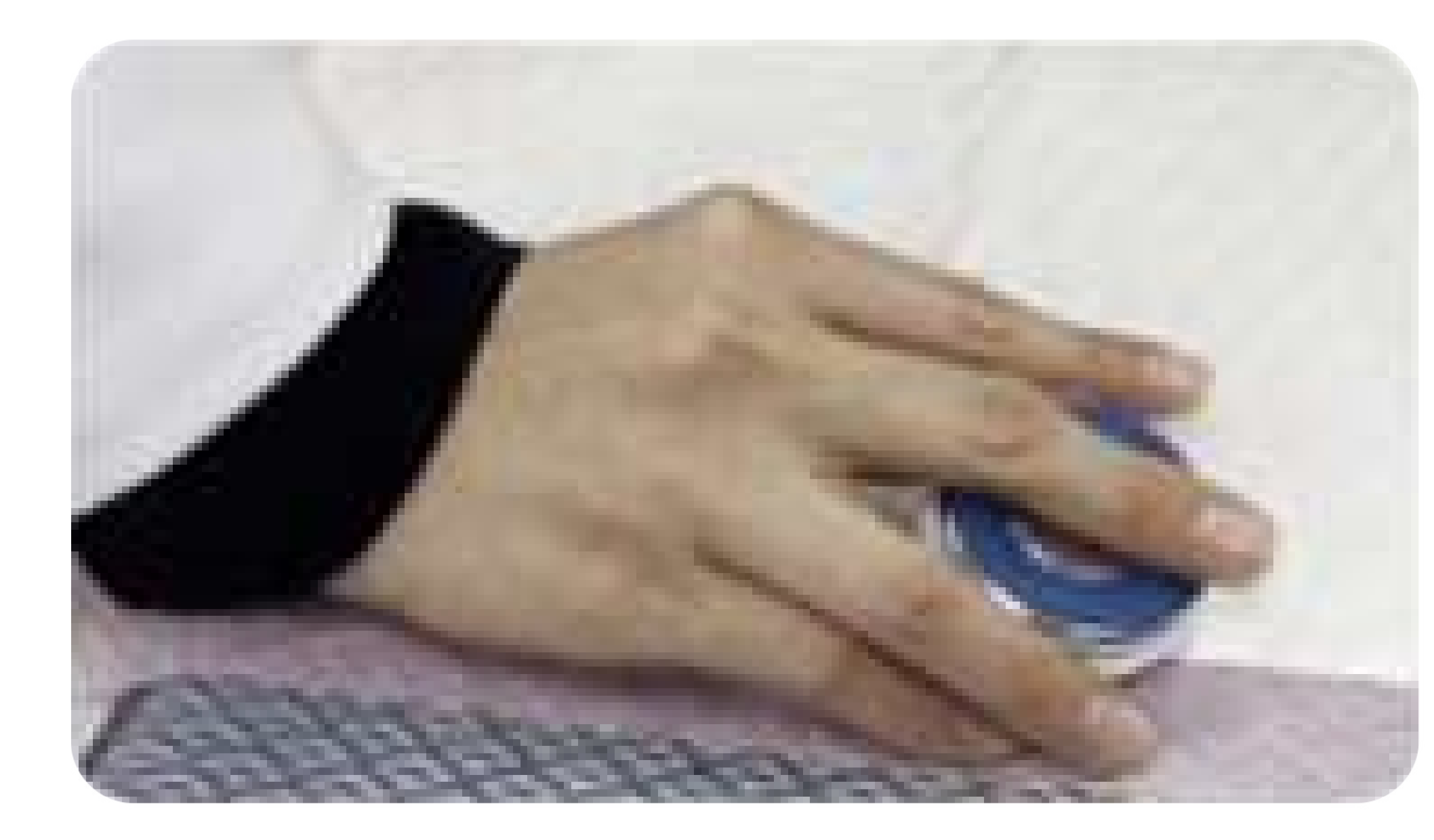

### 검지와 약지로 위더펫을 잡고 중지로 청진 시 약간 눌러 청진하세요.

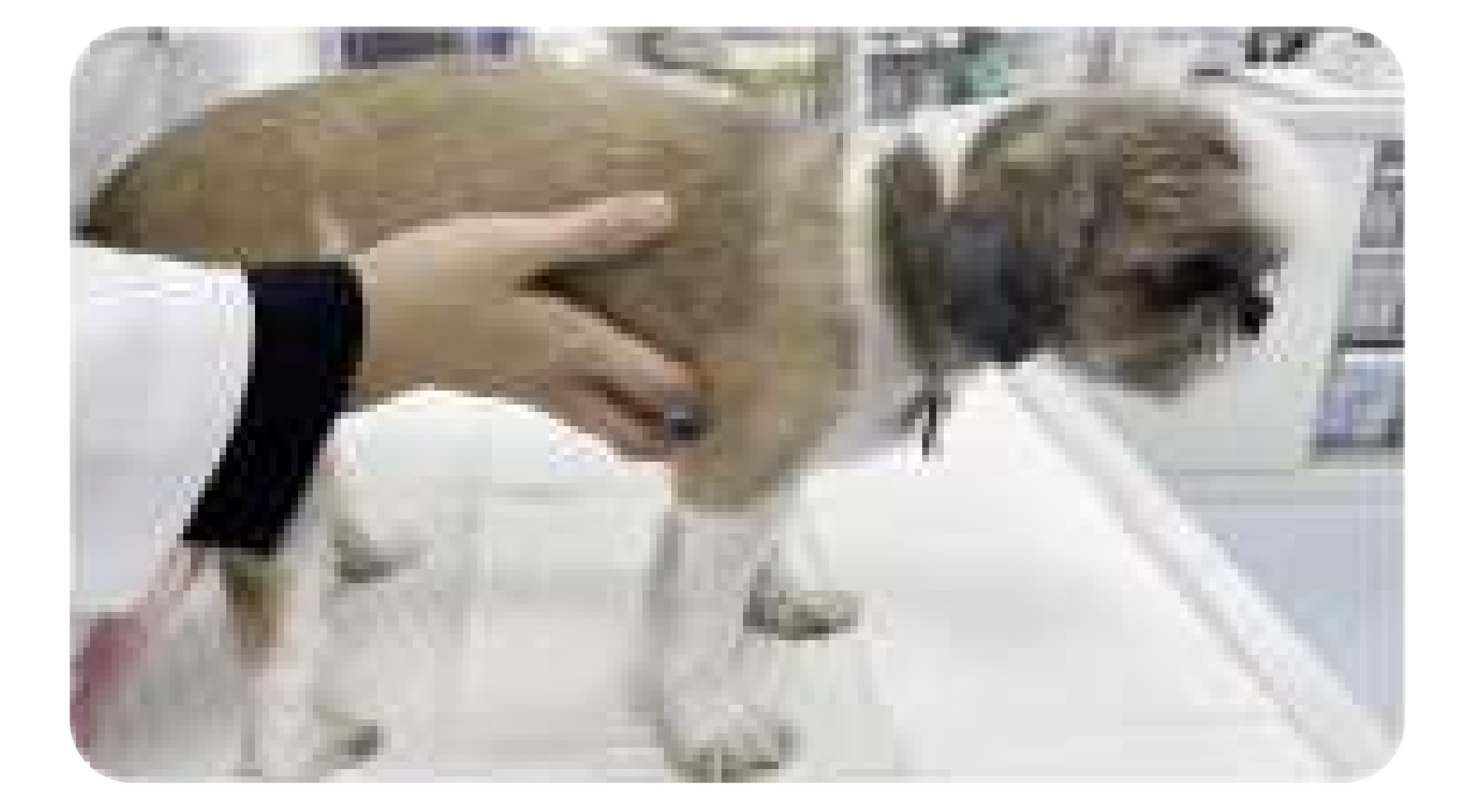

측정 시 손바닥으로 환자를 감싸면서 측정하시면 환자 움직임으로 인한 청진기 마찰음을 감소시킬 수 있습니다.

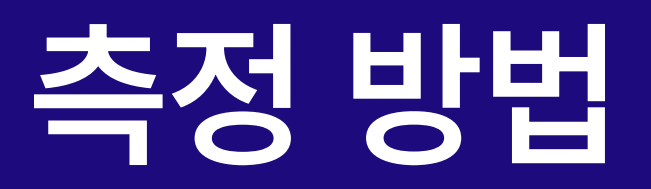

### ▌심장/ 호흡 측정위치

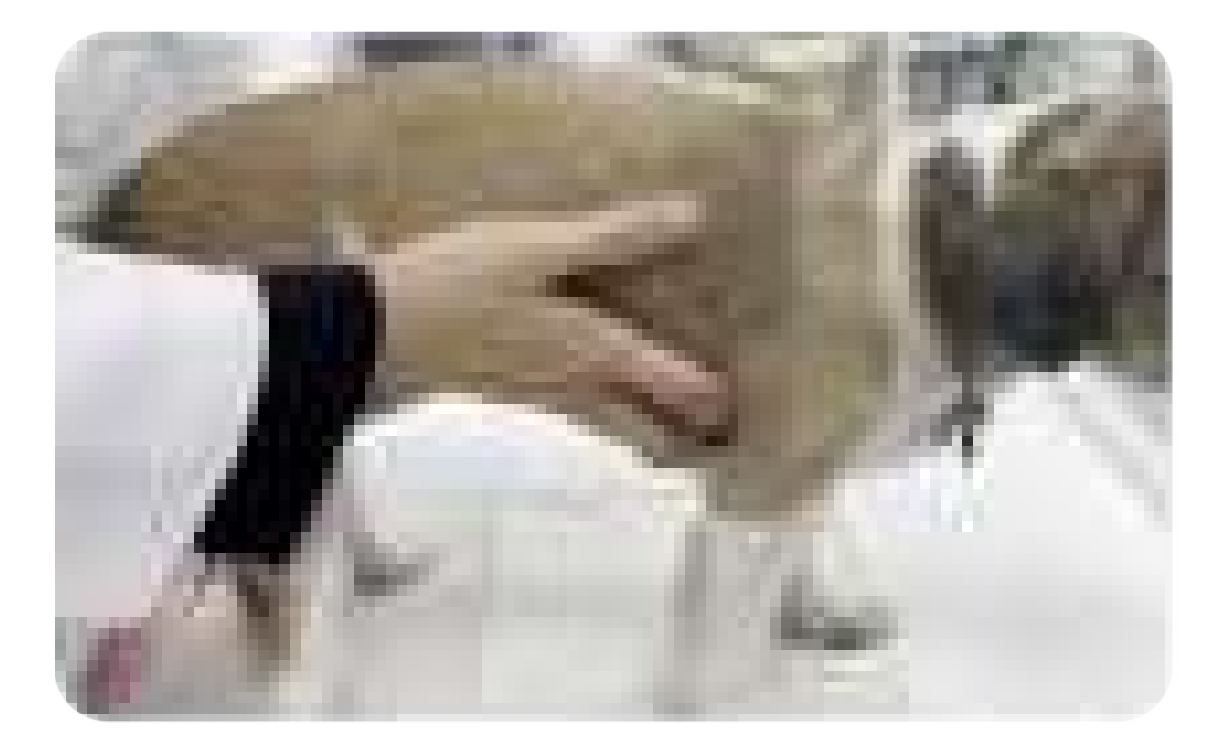

### 🗳 심장 측정 위치

- 볼록한 가슴: 가슴 좌우측면
- 평평한 가슴: 흉골 기준 좌우방향

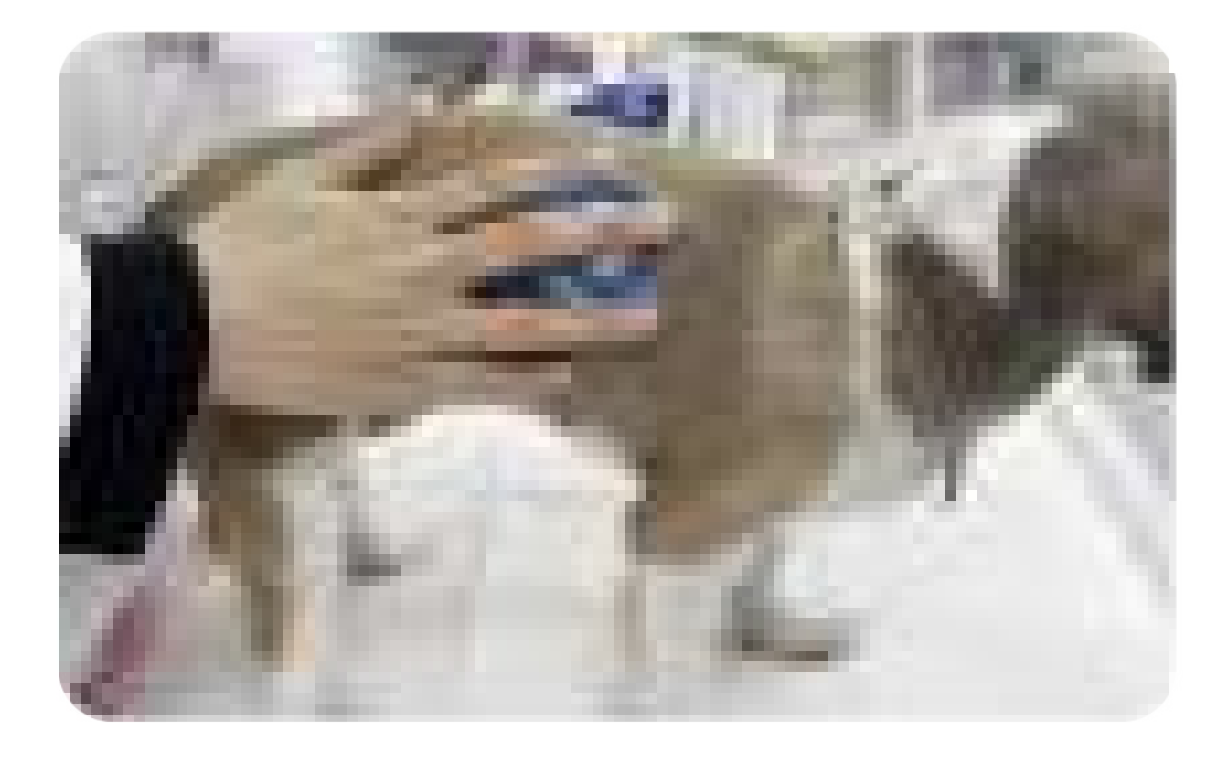

### 🚯 폐 측정 위치

 좌/우측 등 (견갑 뒷쪽 ~ 마지막 갈비뼈 사이의 등 부위를 위/아래로 나누어 청진)

### ▌ 과호흡 상태의 측정

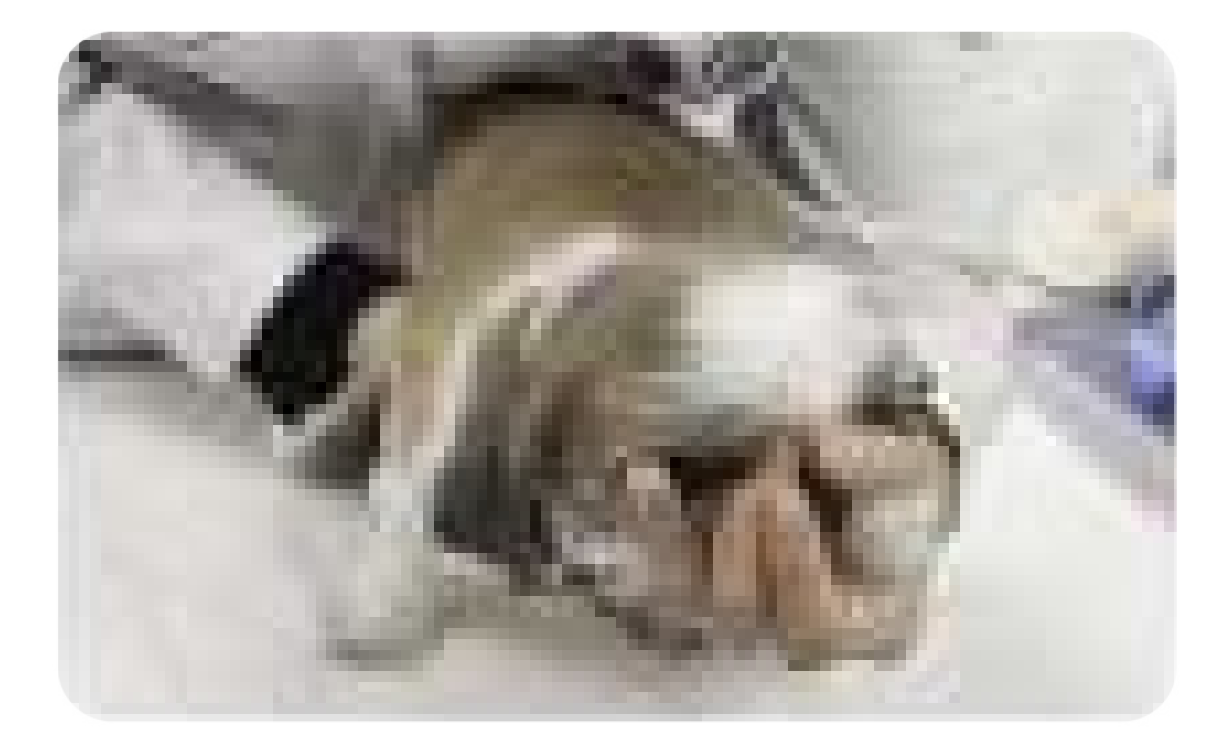

### 1인 측정 시

환자가 헉헉거림(panting)으로써 심음이 잘 들리지 않을 경우, 한 손으로 코와 입을 감싸고 다른 손을 이용 하여 측정

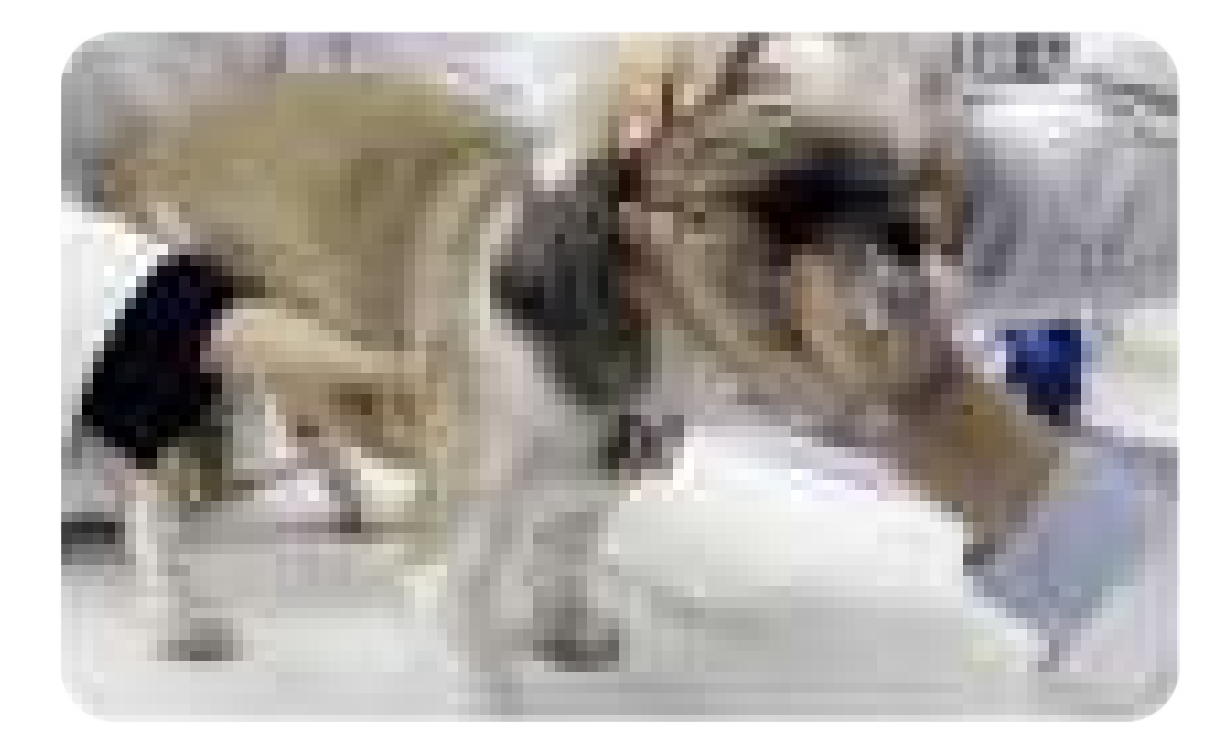

### 2인 측정 시

환자가 헉헉거림(panting)이 심할 경우 코와 입을 감싸고 코에 약하게 바람을 불면서 측정

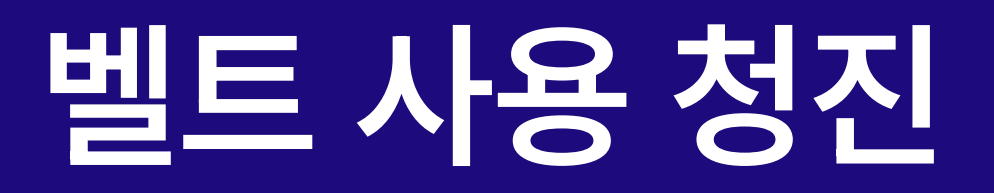

## 벨트를 사용하여 청진 모니터링이 가능합니다.

### 1) 벨트 체결 방법

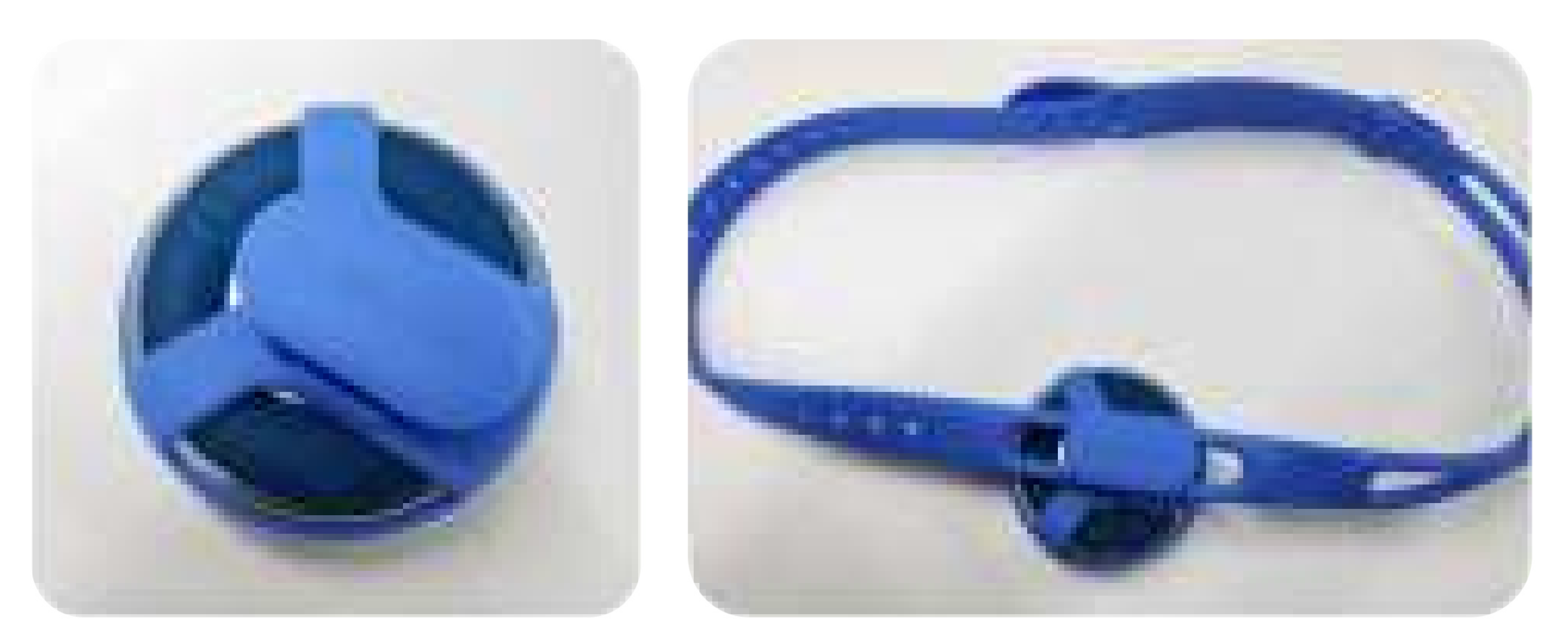

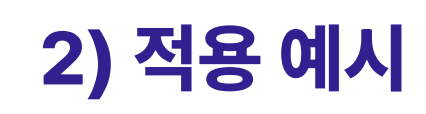

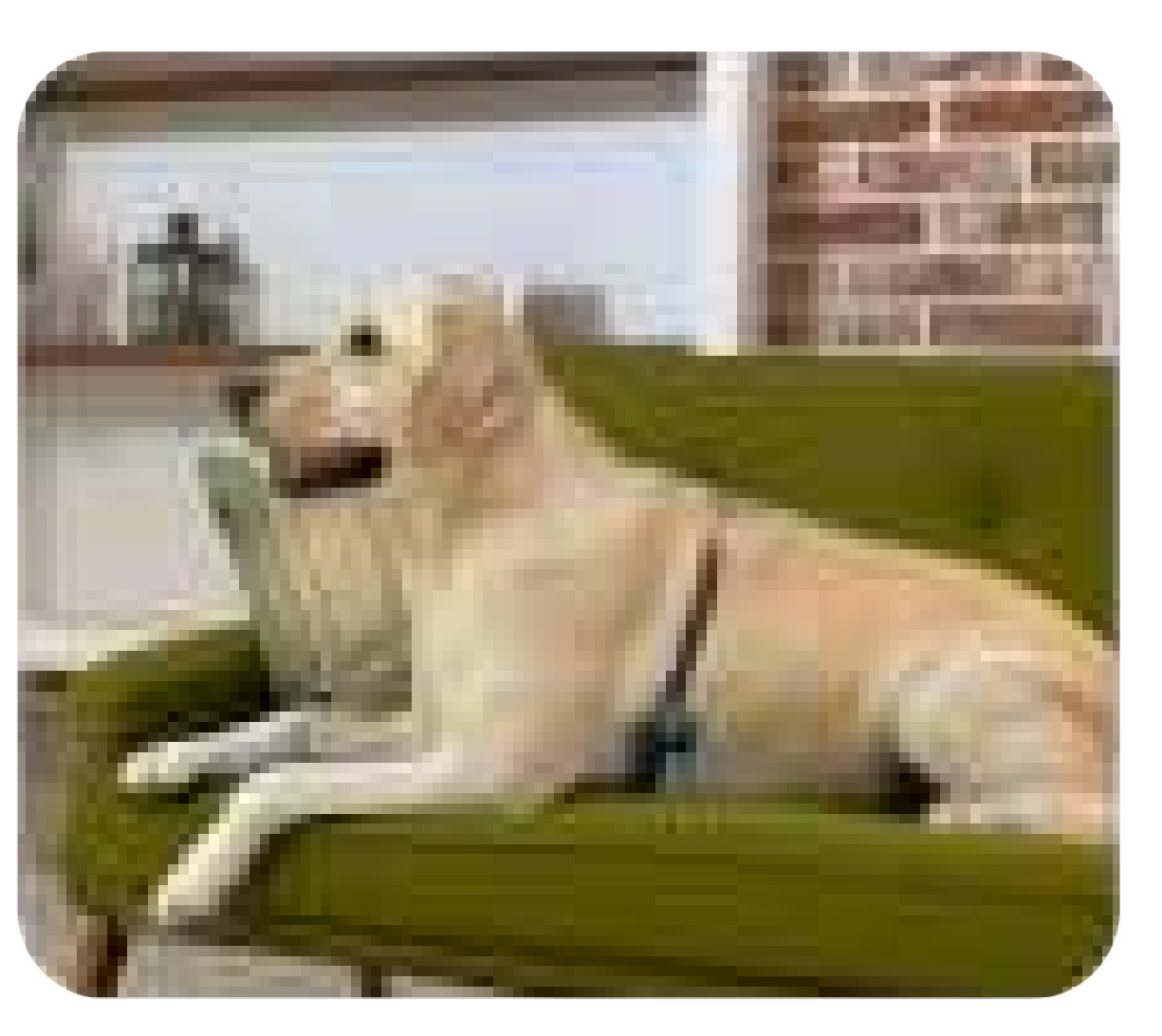

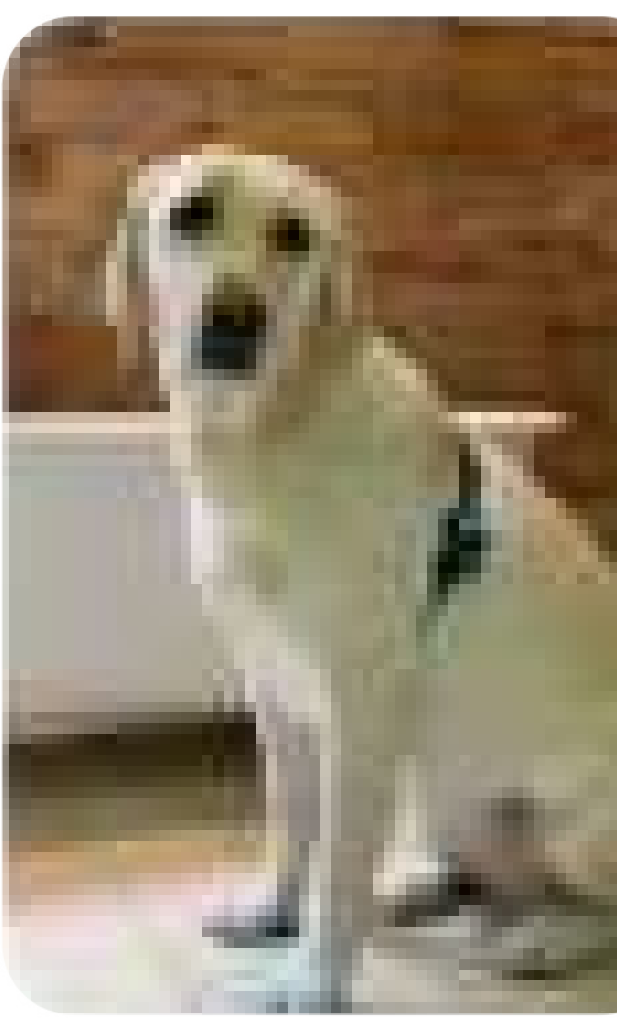

![](_page_7_Picture_7.jpeg)

### 권장사양 모바일 앱 사용에 적합한 모바일 디바이스 권장 사양입니다.

## 앱의 원활한 사용과 청진 기능 구현을 위하여 아래의 휴대폰 사양을 꼭 확인하여 주시기 바랍니다.

![](_page_8_Figure_2.jpeg)

| iOS                                                                                             | Android                                               |
|-------------------------------------------------------------------------------------------------|-------------------------------------------------------|
| 13 이상                                                                                           | 8.0 이상                                                |
| - iPhone 7 및 이후 모델<br>- iPad Air 2 및 이후 모델<br>- iPad Mini 4 및 이후 모델<br>- iPad touch 7세대 및 이후 모델 | - S10 및 이후 모델<br>- Note10 및 이후 모델<br>- 태블릿 S6 및 이후 모델 |
|                                                                                                 | - 갤럭시 A시리즈<br>:블루투스 저사양으로 추천하지 않습니다.                  |

\* 청진음의 외부 출력을 위해 휴대폰과 헤드폰/스피커가 유선 연결 또는 블루투스 통신 (페어링)이 되어야 합니다. \* 일부 모델의 OS 업데이트가 안될 경우 소프트웨어 사용 불가 \* 모델 별 내장 스피커가 다르므로 청진음 소리가 다를 수 있습니다.

![](_page_9_Picture_0.jpeg)

![](_page_9_Figure_1.jpeg)

![](_page_9_Picture_2.jpeg)

![](_page_9_Figure_3.jpeg)

![](_page_9_Picture_4.jpeg)

![](_page_10_Picture_0.jpeg)

![](_page_10_Figure_1.jpeg)

### ▌ 1.1 메뉴 소개

최초 앱 실행 후 나오는 초기 화면 입니다.

홈 화면 하단 🦳에서 사진 변경이 가능합니다.

반려동물 프로필 등록 메뉴

#### 3 등록된 반려동물 수

사용자 이름과 등록된 반려동물의 총 수입니다.

#### 4 등록된 반려동물 목록

• 선택 하고 싶은 반려동물을 터치하면 파란색으로 바뀌고 선택됩니다. • 등록된 사진 및 나이를 보여줍니다.

• 🙋 아이콘을 클릭하여 반려동물 프로필을 편집 할 수 있습니다.

#### 5 반려동물 건강정보

4번에서 선택한 반려동물의 건강정보를 표시합니다.

#### 6 반려동물 건강정보 상세

- 분당 심박수:청진시 측정된 심박수
- 호흡 수: 수동 측정 결과
- AI: 심장 청진 AI 분석결과
- 체중:문진표에 기입된 체중
- \* 각 항목을 터치하면 상세한 추이가 표시됩니다.

### 7 내보내기

선택한 반려동물의 건강 데이터 보고서 링크를 생성합니다.

![](_page_11_Picture_0.jpeg)

![](_page_11_Figure_1.jpeg)

1.2 반려동물 프로필 등록 반려동물 정보를 등록합니다.

**1** 초기화 입력된 내용이 모두 초기화 됩니다.

2 반려동물 사진 등록 핸드폰의 앨범이나 카메라를 통해 반려동물 사진을 업로드 합니다.

3 반려동물 이름 입력

4 종 선택: 강아지 또는 고양이

**5** 동물의 품종

### **6** 생년월일

- 날짜를 터치 하면 달력 메뉴가 나타납니다.
- 생년월일을 입력하면 오늘 날짜 기준으로 나이를 자동 계산 하여 보여줍니다. (표기방법 xx 년 xx월)
- 중성화 여부를 선택합니다.

![](_page_11_Picture_16.jpeg)

• 품종선택을 터치하면 드롭다운메뉴에서 반려동물 품종선택을 합니다. • 직접입력: 드롭다운 메뉴에 품종이 없을 경우 직접 입력도 가능합니다.

![](_page_12_Picture_0.jpeg)

## 1.3 내보내기

### 측정한 정보를 기반으로 건강 데이터 리포트를 공유합니다.

![](_page_12_Picture_3.jpeg)

| 취소            |                         |                          | 메사              | 네지 김            | 전         |
|---------------|-------------------------|--------------------------|-----------------|-----------------|-----------|
| 스마<br>건강      | 트 청 <sup>:</sup><br>데이I | 진기 \<br>터 보그             | WITH<br>고서 링    | laPE<br>빙크를     | T·        |
| 반<br>즉        | 려동물<br>정 일시             | 이름 :<br>이름 :<br>이름 : 20: | : Pet0<br>24/02 | 1<br>2/21 1-    | 4:        |
| http:<br>repo | //with<br>rts/P(        | napet.<br>00000          | ismar<br>)0049  | tsour<br>)?loc: | nd<br>ale |
| н             | s r                     |                          | 1               |                 |           |
|               |                         |                          |                 |                 | ſ         |
|               | 5                       | 0                        | =               | •               | ļ         |
| Ŷ             | ٦                       | E                        | Ż               | Π               | Į.        |
|               |                         |                          |                 |                 |           |
| 3             | 링크                      | 생성                       | 」<br>및          | 전송              | -         |

기억하세요

#### 4 전달받은 링크를 통해 건강 데이터 리포트 사이트로 이동

![](_page_12_Figure_7.jpeg)

리포트 생성을 위해서는 적어도 1개 이상의 청진 이력이 있어야 합니다. (심장 또는 호흡)

![](_page_12_Picture_9.jpeg)

![](_page_13_Picture_0.jpeg)

### 1.4 건강데이터 리포트

### 측정/ 입력된 정보를 기반으로 전반적인 건강 리포트를 제공합니다.

| 1.00                  |                  | 1.00        | 11111   | **          | 110         |  |
|-----------------------|------------------|-------------|---------|-------------|-------------|--|
| Hange                 | genti            | 10.075      | 3035556 | Referenciam | Billio City |  |
|                       |                  |             |         |             |             |  |
|                       |                  |             |         |             |             |  |
| 81.1 A83.0            |                  |             |         |             |             |  |
| Hwayo의 ?              | 건강 대쉬 노          | E           |         |             |             |  |
| Hwayo의 긴<br>Here 유박(  | 건강 대쉬 5<br>* >** | 15          |         |             |             |  |
| Hwayo의 ?<br>Histi 요박( | 건강 대쉬 5<br>* >** | ±⊑.<br>∎#** | 8.82+   |             | Bet         |  |

![](_page_13_Picture_4.jpeg)

프로필에 등록된 반려동물 정보를 보여줍니다.

건강데이터리포트의 요약 정보입니다. 2 (AI 분석결과, 심박수, 호흡수, 체중)

### **1** AI 분석 결과

• 인공지능을 통해 심장 질환 증상 분석의 결과 입니다.

5

78%

275

-----

### 2 MMVD 단계

- 각 단계별 대표적인 증상에 대한 설명입니다.

![](_page_13_Picture_13.jpeg)

• 녹음된 청진음의 MMVD 심잡음 여부에 대해 백분율로 보여줍니다.

• 녹음된 청진음을 AI로 분석하여 어떤 MMVD 단계인지 알려줍니다.

![](_page_13_Picture_17.jpeg)

### **1** 심박수 변화 추이 (Heart Rate)

• 최근 5개의 심박수 데이터에 대한 추이 입니다.

### **2** 청진음 재생

• 가장 최근에 측정한 심박수 정보가 표기되고 청진음 재생이 가능합니다.

![](_page_13_Picture_22.jpeg)

![](_page_14_Picture_0.jpeg)

### 1.4 건강데이터 리포트

### 측정/ 입력된 정보를 기반으로 전반적인 건강 리포트를 제공합니다.

|                                          | Acate A | 2 HE TAL 0 |                      |
|------------------------------------------|---------|------------|----------------------|
| -                                        |         | _          |                      |
|                                          |         |            |                      |
| -11                                      | 12      |            | ~                    |
| 41                                       |         | NO YO      | IS A REPORT OF MALES |
|                                          |         |            | 2.VRA (1893)         |
| Minimizieu                               | ADT     |            |                      |
| 1.1.1.1.1.1.1.1.1.1.1.1.1.1.1.1.1.1.1.1. | 82.21   |            |                      |

![](_page_14_Figure_4.jpeg)

### **1** 호흡수 변화 추이 (Respiratory Rate)

•최근 5개의 수동 측정한 호흡수 데이터에 대한 추이 입니다.

### **2** 청진음 재생

•가장 최근에 측정한 호흡음 재생이 가능합니다.

1 체중 변화 추이 •문진표에 입력한 최근 5개의 체중 데이터에 대한 추이 입니다.

**2** Body Condition Score •참고용 신체비만지수 자료입니다.

(\$12 HD HE Dody Condition Danie) a style is a set of the state of the second second se

0. ter to the part of the set of the set of

And the second

P1 ----

1 ----

And was

Q APPE I PROVIDE ALL MADE

0.

Omme ----

O \*\*\* . contractions total

| 88. | 48                                | - 494 | 224  | 1019 | KING TO BE AN OUT OF        |
|-----|-----------------------------------|-------|------|------|-----------------------------|
| 44  | 3100(\$110)000.003.0000.001       | 199   |      |      | 1444                        |
| 21  | THE OWNER ADDRESS OF THE OWNER OF | 19.10 |      |      |                             |
| 45  | wan dewictorier                   | -     |      |      |                             |
| **  | 10 2010 WE 120 12 10 10           | 9.0   |      |      |                             |
| 10  | NAMES OF TAXABLE PARTY.           | +14   |      |      |                             |
| 61  | 2012/04/10/07/07/04/07            |       | 1000 |      |                             |
| 111 | -PERMIT                           | 1946  |      |      |                             |
| 44  | an antoroanen lor                 | 10.10 |      | -    | respire process in the last |

#### 1 문진표 내용

•가장 최근에 작성한 문진 질의 내용에 대한 답입니다.

### **2** 상세 정보 내용

• 가장 최근에 작성된 문진표에 작성 된 내용입니다.

![](_page_14_Picture_19.jpeg)

![](_page_15_Picture_0.jpeg)

![](_page_15_Picture_1.jpeg)

### 2.1 메뉴소개

1 화살표 탭을 누르면 저장 되어있는 반려동물을 선택 할 수 있습니다.

#### 2 심장 청진을 실시 합니다.

![](_page_15_Picture_5.jpeg)

- 비정상 수치가 0 ~ 30 % 사이 일 때 파란색으로 표시 됩니다.
- 비정상 수치가 31 ~ 69 % 사이 일 때 회색으로 표시 됩니다.
- 비정상 수치가 70 ~ 100 % 사이 일 때 붉은색으로 표시 됩니다.
- 각 항목을 터치하면 세부 결과를 보여 줍니다.

![](_page_15_Figure_10.jpeg)

![](_page_16_Picture_0.jpeg)

# 2.2 심장 청진

![](_page_16_Picture_2.jpeg)

### 🍊 심장 측정 가이드

- 해당 가이드를 없애려면,

![](_page_16_Figure_8.jpeg)

- 심장 청진 Pet01 실시간 청진 5 129 Heart Rate 녹음하기
- - 녹음 중 심박수 체크

- 기기 전원을 켭니다.
- 「시작하기」 를 터치하여 청진 시작
- 블루투스 연결이 되면 오른쪽 상단 아이콘이 변경 됩니다. 🖹 → 🔧

- 실시간 청진
- 「녹음하기」을 터치 하여 녹음 시작

• 측정 전 4단계의 심장 측정 가이드를 보여줍니다.

1) 오른쪽 상단의 **"건너뛰기"** 탭을 터치 하면 가이드 없이 청진을 바로 시작 합니다.

2) 홈화면 하단의 🔮 ⇒ "설정"에서 측정가이드 꺼짐을 선택 하면 다음 청진 시 나타나지 않습니다.

![](_page_16_Figure_22.jpeg)

• 「중단하기」을 누르면 녹음이 중단되고 실시간 청진은 계속 됩니다.

• 녹음 완료

• 「재청진」: 실시간 청진 진행

• 「저장」 : 청진음 저장

• 저장 완료 후 「재측정」를 터치하면 심장 청진 데이터 화면으로 이동합니다.

![](_page_17_Picture_0.jpeg)

## 2.3 심장 청진 데이터

- **기억하세요** 본 결과는 수의사의 수의 진단을 대체하지 않습니다.

![](_page_17_Figure_6.jpeg)

- 본 결과는 참고용으로 제공되며, 측정 상황에 따라 정확 또는 완벽하지 않을 수 있습니다. - 반드시 수의사와 상담하여 적절한 진단 및 치료를 받으시기 바랍니다.

| 행 정상                       | 으로 추정             | 됩니다. 🤎            |
|----------------------------|-------------------|-------------------|
|                            | 건강 유지를 위          | 해서                |
| 정기적인                       | 심장 청진과 관          | 리를 해주세요.          |
| 0                          |                   |                   |
| 0                          | 비장상               |                   |
|                            | 17%               |                   |
|                            | 정상                |                   |
|                            | 83%               |                   |
|                            |                   |                   |
|                            |                   |                   |
| 17                         |                   |                   |
| 0~30%                      | 31-50%            | 70~100%           |
| ୍ୱୀ7<br>0~30%<br>ଖଖ        | 31-50%<br>Xil ett | 20~100%<br>이상 45성 |
| 17<br>0~30%<br>정상<br>~ 자세히 | 31-50%<br>주변 유명   | 70~100%<br>미님 45일 |
| 17<br>0~30%<br>정상<br>~ 자세히 | 31-50%<br>프레 유럽   | 70~100%<br>미님 의상  |
| 17<br>0~30%<br>정상<br>~ 자세히 | 31-50%<br>මම සම   | 70~100%<br>이닝 41년 |

#### AI 결과 차트

- 인공지능을 활용한 심장 질환 증상 분석의 결과 입니다.
- 녹음된 청진음의 MMVD 심잡음 여부에 대해 백분율로 보여줍니다.

![](_page_17_Picture_13.jpeg)

#### MMVD 단계 차트

- 녹음 된 청진음이 MMVD 어느 단계에 적용 되는지 보여 줍니다.
- 🕟 아이콘을 누르면 녹음된 청진음을 재생합니다.

![](_page_17_Picture_17.jpeg)

# 3 **ふ**호흡 기록

![](_page_18_Picture_1.jpeg)

### 3.1 메뉴 소개

1 화살표 탭을 누르면 저장 되어있는 반려동물을 선택 할 수 있습니다.

2 호흡 청진을 실시 합니다.

### 3 호흡 청진일자, 호흡수를 보여줍니다.

• 각 항목을 터치하면 세부 결과를 보여 줍니다. (호흡음 재생)

![](_page_18_Picture_7.jpeg)

![](_page_19_Picture_0.jpeg)

### 3.2 호흡 청진

![](_page_19_Picture_2.jpeg)

#### 🚯 호흡 측정 가이드

- 측정 전 4단계의 심장 측정 가이드를 보여줍니다.
- 해당 가이드를 없애려면,
  - 1) 오른쪽 상단의 **"건너뛰기"** 탭을 터치 하면 가이드 없이 청진을 바로 시작 합니다.
  - 2) 홈화면 하단의 🄮 ⇒ "설정"에서 측정가이드 꺼짐을 선택 하면 다음 청진 시 나타나지 않습니다.

![](_page_19_Figure_8.jpeg)

- 기기 전원을 켭니다.
- 「시작하기」를 터치하여 청진 시작
- 블루투스 연결이 되면 오른쪽 상단 아이콘이 변경 됩니다. 🔿 🕉
- 실시간 청진 중
- 「녹음」을 터치 하여 녹음 시작

![](_page_19_Figure_15.jpeg)

• 녹음 완료

• 저장 완료 후 「재측정」를 터치하면 호흡 청진 데이터 화면으로 이동합니다.

• **「저장하기」**: 청진음 저장

![](_page_20_Picture_0.jpeg)

### 3.3 수동측정 (호흡수)

### 앱 화면을 두드려서 수동으로 호흡수를 셉니다.

![](_page_20_Picture_3.jpeg)

![](_page_20_Picture_4.jpeg)

![](_page_20_Picture_5.jpeg)

![](_page_20_Picture_6.jpeg)

![](_page_20_Picture_7.jpeg)

화면을 터치 하면 호흡수가 올라갑니다.

**2** 「중단하기」를 누르면 시작하기로 돌아갑니다.

![](_page_20_Picture_10.jpeg)

**2** 「저장하기」를 누르면 측정값이 저장 됩니다.

![](_page_20_Picture_12.jpeg)

![](_page_21_Picture_0.jpeg)

### 4.1 메뉴소개

![](_page_21_Picture_2.jpeg)

- 반려동물 사진 첨부: 최대 5장/ 장당 5MB 이하
- 문진표 질문 이외에 추가 하고 싶은 내용을 작성합니다.
- 몸무게를 입력합니다.
- 질문을 보고 반려동물에 해당되는 내용을 선택 합니다.

#### 문진표

| 2진표에 답변을 선택해주세요.              | · 문진표만으로 표현하지 못했던 점을 설명해주세<br>이사        |
|-------------------------------|-----------------------------------------|
| 응 운동이나 놀이 능력이 강소한 것을 눈치채셨습니까? |                                         |
| (많이 감소) (조금 감소) (아니오)         |                                         |
|                               |                                         |
| 실목 실육이나 물 섭취량에 변화가 있나요?       |                                         |
| (많이 감소) (조금 광소) (아니오)         |                                         |
|                               |                                         |
| 제중이 감소하고 있나요?                 |                                         |
| 많이 감소 (조립 공소) (아니오)           | 사진을 올려주세요. (선택)                         |
|                               |                                         |
| · 호흡 곤란이나 빠른 호흡을 겪고 있습니까?     | 사진 첨부시 반려동물의 건강 정보#<br>의료자이 파악하거 용이한니다. |
| (자주) (升音) (竹口오)               | 0/5 (최대 5개 / 한 장당 5mb이하 권고)             |
|                               |                                         |
| 생활 특히 밤이나 운동 후에 기침을 하나요?      |                                         |
| [12] 특히 밤이나 운동 후에 기침을 하나요?    |                                         |

# 5 8 마이페이지

## ▌ 5.1 메뉴 소개

- 반려견주의 사진을 변경 합니다.
   (홈화면 좌측 상단의 사진)
- 2 측정설정: 측정 관련 설정을 변경 합니다. (측정 시간, 측정 가이드; 켜짐/꺼짐, 필터 변경)
- **3** FAQ: WITHaPET 사용관련 FAQ 리스트 입니다.

   (추후 구현 예정)
- 4 펌웨어 업데이트 : 청진기 WP-100 펌웨어 업데이트를 진행합니다.
- 5 앱 정보 : 현재 사용하고 있는 앱의 버전 정보 입니다.

![](_page_22_Picture_7.jpeg)

| <       |        | 측정 설정        |             |           |
|---------|--------|--------------|-------------|-----------|
| 측정 시    | 간      |              |             |           |
| 15      | iž 🔪   | 30초          | ) (60±      | D         |
| 측정 가    | 이드     |              |             |           |
|         | 켜짐     |              | 깨짐          | $\supset$ |
| 필터      |        |              |             |           |
| C       | 소리1    |              | 소리2         | $\supset$ |
| * Sound | 11:노이즈 | 제거 읍 / Sound | 12 : 청진지 원원 | 1         |

#### 측정설정

- Time : 심장, 호흡 측정 녹음시간의 길이를 설정합니다. (15,30, 60초)
- 측정 가이드 : 심장, 호흡 측정 전에 나오는 측정가이드를 켜거나 끕니다.
- 필터 : 청진음에 적용된 필터를 선택합니다.
- \* 음1: 노이즈 제거음
- \* 음2: 청진기 원음

![](_page_23_Picture_0.jpeg)

### 5.2 펌웨어 업데이트

| < 펌웨어 업데이트                                 | < 펌웨어 업데이트                                                                      | ( c                          |
|--------------------------------------------|---------------------------------------------------------------------------------|------------------------------|
| 펌웨어 업그레이드 디바이스 선택<br>최근 연결한 기기<br>WP-100   | 펌웨어 업그레이드 디바이스 선택<br>최근 연결한 기기<br>WP-100                                        | <b>펌웨어 1</b><br>최근 연결<br>WP- |
| C3CDXF63-15XD-S.HT-JDOHEDKWL7<br>연결 가능한 기가 | C3006763-7590 5307-3009606901<br>연결 가능한 기가                                      | C3008<br>연결 가실               |
| Searching Device                           | 기기 펌웨어 버전 : v1.00.003<br>최신 펌웨어 버전 : v1.00.009<br>기기의 충전 상태를 유지하십시오.<br>취소 업데이트 |                              |
|                                            |                                                                                 |                              |
| • 디바이스 검색 중                                | • 디바이스 펌웨어 버전 및                                                                 | • 업데(                        |

최신 펌웨어 버전 확인

#### 이트 진행 중

![](_page_23_Picture_4.jpeg)

energian energi Serikan

업그레이드 디바이스 선택

펌웨어 업데이트

• 업데이트 완료

0

최근 연결한 기기

| WP   | 100        | actorem 2  |   |
|------|------------|------------|---|
|      |            |            |   |
| 연결 가 | 5한 기기      |            |   |
|      | 퍽웨어 업그레이드7 | 가 완료되었습니다. |   |
|      | <u></u>    |            | - |
|      | 41<br>     | 2          |   |
|      |            |            |   |
|      |            |            |   |
|      |            |            |   |
|      |            |            |   |
|      |            |            |   |

평웨어 업데이트

펌웨어 업그레이드 디바이스 선택

• 업데이트 확인

![](_page_23_Picture_11.jpeg)

![](_page_23_Picture_12.jpeg)

# 6 사용시 주의사항

### 일반주의사항

1 본 제품은 의도된 사용목적 이외의 다른 용도로 사용이 불가합니다.

- 2 사용 시 취급방법과 사용방법을 확인해야 합니다.
- 3 제품에 충격이 가해지지 않도록 주의하시기 바랍니다.
- 4 오랜 시간 사용하지 않은 제품은 방전되므로, 사용하기 전에 충전해야 합니다.

### 측정 시 주의사항

- 1 측정 시, 움직이거나 대화를 하는 경우 측정결과에 영향을 미칠 수 있습니다.
- 2 외부에서 측정 시, 외부환경에 따라 측정결과에 영향을 미칠 수 있습니다.
- 3 소음이나 진동이 심한 곳에서는 측정을 삼가시기 바랍니다.
- 4 걷거나 이동 중에는 제품을 사용할 수 없습니다.
- 5 이어폰을 연결하여 측정 시, 청각에 손상이 생길 수 있으므로 볼륨을 너무 높이지 마시기 바랍니다.
- 6 측정 시, 피부에 변화가 생기면 사용하지 마세요.

### 제품 관리

제품이 물에 젖으면 전원을 끄고, 마른 수건으로 물기를 제거한 후 판매처에 문의 바랍니다.
 기기의 표면이 오염되었을 경우 부드러운 천으로 제품 외부를 닦아주세요.
 제품을 물에 담그거나 헹구지 마세요.

### 충전 시 주의사항

- 1 제품의 안전한 사용을 위하여 인증된 충전기를 사용하세요.
- 2 오랜 시간 제품을 사용하지 않으면 제품에 내장된 배터리의 수명을 위하여 주기적으로 (3개월 마다) 충전해 주세요.
- 3 충전과 동시에 제품 사용은 불가합니다. 충전 케이블을 제거한 후에 사용해 주세요.

### 무선 주파수 및 전자기

- 1 본 제품은 블루투스 통신 시 오디오, 전화기 등 스피커가 있는 전자 제품에서 잡음이 발생할 수 있습니다.
- 2 본 제품을 강한 전자기장에 노출하지 마세요.
- 3 전자 제품을 사용하는 곳에서는 제품을 주의하여 사용하시기 바랍니다.
- 4 고주파 (RF파)의 영향을 받는 자동차나 전문 의료장비 (MRI 등) 근처에서는 제품을 사용하지 마시기 바랍니다.
- 5 본 제품은 전자기장을 방출하는 구성 요소와 무선 주파수를 포함합니다.

![](_page_25_Picture_0.jpeg)

# End of Document

### For more information

www.ismartsound.com contact@ismartsound.com

![](_page_25_Picture_4.jpeg)